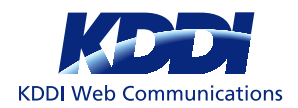

ACE

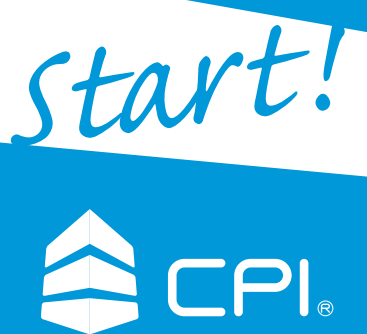

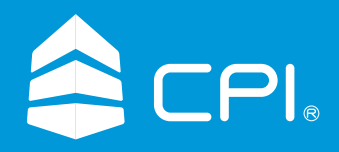

Shared Plan / Set Up Guide 共用サーバーシェアードプラン™ セットアップガイド

# サーバーをご契約いただき、誠にありがとうございます

このたびはCPIのレンタルサーバーサービスをご利用いただき、誠にありがとうございます。 セットアップガイドでは、サーバーをご利用いただくにあたってのサーバー管理ツール「ユーザーポータル」や サーバーを運用いただくための基本設定(メール、FTPの設定)について説明しております。 同封しております「お客様情報」とあわせてご確認ください。

## 困ったときはこちらへ

## はじめて電話サポート

レンタルサーバーを使い始めの頃につまずきやすい「メール」「FTP」「サーバー移転」について、電話でサポートします。 はじめて電話サポートでは「説明する」のではなく「一緒に操作して」そして「覚えていただく」ように、ていねいにご案内いたします。 また、ウェブサイトに接続できないなどの緊急時にもご連絡ください。

0120-577-399

音声による自動アナウンスを導入しております。アナウンスの内容は下記の通りです。アナウンスに従いボタンを押してください。

(平日10:00~18:00)

- 新規サーバーレンタルに関するお問い合わせ
   ドメインの登録、移転、更新に関するお問い合わせ
   CPIビジネスパートナー制度に関するお問い合わせ
   お支払いに関するお問い合わせ
  - \_\_\_\_\_ 5 お支払いに関するお問い合わせ 9 その他のお問い合わせ

※ダイヤル式電話をご利用のお客様は、上記自動アナウンスの番号選択ができません。アナウンス終了までお待ちください、自動的に接続されます。

# オンラインヘルプ オンラインヘルプでは、各機能のご利用方法を解説しております。 各種採用アプリケーションのバージョン情報等も掲載しています。操作にお困りの際にはこちらをご覧ください。 http://acesr.document.secure.ne.jp/

3 はじめて電話サポートおよび技術的なお問い合わせ

## お問い合わせ先

#### まかせてメールサポート

 営業時間:
 平日10:00~18:00

 受付方法:
 メール、お問い合わせフォーム(コントロールパネル・マイページ・弊社ウェブサイト)

 営業時間内サポート:
 support@cpi.ad.jp

 \*\*営業時間内にいただきましたメールはその日のうちにご返信いたします。

 サーバー障害時:
 emergency@cpi.ad.jp(受付:24時間)

※emergency@cpi.ad.jpはサーバー障害の専用メールアドレスです。サーバー障害以外のご質問にはお答えできませんのでご了承ください。

#### その他のお問い合わせについて

| accounting@cpi.ad.jp |
|----------------------|
| accounting@cpi.ad.jp |
| domain@cpi.ad.jp     |
|                      |

# サーバー運用までの流れ

| ページ      |
|----------|
| 4        |
|          |
| 6        |
|          |
| 10       |
| 10       |
|          |
| 12       |
|          |
| 14       |
|          |
| 16       |
|          |
| 17       |
|          |
| 18       |
|          |
| 20       |
| Business |
|          |
| 22       |
|          |
|          |
|          |
|          |
| 24       |
|          |
| 26       |
|          |
| 27       |
|          |

「お客様情報」

### ※ サーバー設定完了後、「お客様情報」が当冊子と共に届きます。

| 里安                         |                                                    |                       |
|----------------------------|----------------------------------------------------|-----------------------|
| 〒123-4567                  |                                                    |                       |
| 東京都千代田区サンプル1-2-3           |                                                    |                       |
| サンプルビル                     |                                                    |                       |
|                            | 株式会                                                | 社KDDIウェブコミュニケーションズ    |
| サンフル株式会社                   |                                                    |                       |
| 佐々木 太郎 悚                   |                                                    |                       |
|                            |                                                    |                       |
|                            |                                                    |                       |
| 重要なお知らせ                    |                                                    |                       |
| ―                          | -サービスをご利田していただくための設定情報となります                        |                       |
| 大切に保管し、紛失しないようご注           | うとくだというたくための設定情報となりよう。                             |                       |
|                            |                                                    |                       |
|                            |                                                    |                       |
| お客様サーバー情報 <sub>お客</sub>    | <sup>後がご契約中のサーバー情報です。</sup>                        |                       |
| ご契約ドメイン                    | example.ip                                         |                       |
| ご契約プラン                     | シェアードプラン™ ACE 01                                   |                       |
|                            |                                                    |                       |
| 契約開始日                      | 2012-06-07                                         |                       |
| お客様ホームページURL               | http://www.example.jp                              |                       |
| ユーザーポータルURL<br>ユーザーポータルID  | https://portal.secure.ne.jp/loginform/<br>00000000 |                       |
|                            | pw0000                                             |                       |
|                            | 110 00 000 0                                       |                       |
| ・・・・・へ<br>ご利用のWFRサーバータ     | aa106 secure ne in                                 |                       |
| ご利田中のメールサーバータ              | m103 secure ne in                                  |                       |
| こっかーのス ルターハーム<br>テストサイトURI | aa999999 smartrelease in                           |                       |
|                            | aa,,,,,,,,,,,,,,,,,,,,,,,,,,,,,,,,,,,,             |                       |
| データベース情報                   |                                                    |                       |
| ユーザー名                      | aa999999                                           |                       |
| 初期パスワード                    | pw1111                                             |                       |
| データベースを使用する場合              | ウェブコントロールパネルにログイン後、「お客様情報>プログ                      | <b>ブラムのパスとサーバー情報」</b> |
|                            | をご覧ください。                                           |                       |
| マイページ情報 「マィ                | ページ」へのログインID・バスワードです。                              |                       |
|                            | https://mypage.cpi.ad.ip/                          |                       |
| JKL<br>スイペー SND            | пцрз://ттураде.срг.ас.јр/<br>мооооооооо            |                       |
| マコハーンル<br>パフロード            | nw2222                                             |                       |
| ハスソート                      | μ                                                  |                       |
| オンラインヘルプURL                | http://acesr.document.secure.ne.jp/                |                       |
| はじめて電話サポート                 | 0120-577-399(受付時間:平日 10:00~18:00)                  |                       |
| 技術サポートアドレス                 | support@cpi.ad.jp                                  |                       |
| 障害発生時連絡先                   | emergency@cpi.ad.jp                                |                       |
|                            |                                                    |                       |
|                            |                                                    |                       |

4

# 「お客様情報」の見方

### お客様サーバー情報

ご契約ドメイン ご契約プラン 契約開始日

- →お客様がご契約されているドメインです。
  - →お客様がご契約されているプランです。
  - →ご契約が開始される日にちです。

お客様ホームページURL

お手元に届いてから契約開始日までの期間は動作確認期間ですが、通常通りご利用いただけます。 →ドメイン名でアクセスするURLです。お客様のトップページが表示されます。

### ユーザポータル情報

| ユーザーポータルURL   | →サーバー管理ツール「ユーザーポータル」のログインURLです。    |
|---------------|------------------------------------|
| ユーザーポータルID    | →ユーザーポータルのログインIDです。                |
| パスワード         | →ユーザーポータルのログインパスワードです。             |
| IPアドレス        | →お客様のサーバー領域に割り振られているグローバルIPアドレスです。 |
| ご利用中のWEBサーバー名 | →お客様がご利用されているWEBサーバーの名称です。         |
| ご利用中のメールサーバー名 | →お客様がご利用されているメールサーバーの名称です。         |
| テストサイトURL     | →テストサイトのURLです。                     |

### データベース情報

| ユーザー名   | →データベースのユーザー名です。データベース管理画面にログインするときに使用します。   |
|---------|----------------------------------------------|
| 初期パスワード | →データベースの初期パスワードです。データベース管理画面にログインするときに使用します。 |

### マイページ情報

| URL     | → マイページのログインURLです。                    |
|---------|---------------------------------------|
| マイページID | → お客様のユーザIDです。マイページにログインするときに使用します。   |
| パスワード   | → お客様の初期パスワードです。マイページにログインするときに使用します。 |

### お問い合わせ先

| オンラインヘルプURL | → より詳細な説明があるオンラインマニュアルです。                       |
|-------------|-------------------------------------------------|
|             | コントロールパネルからもアクセスできます。                           |
| はじめて電話サポート  | → レンタルサーバーを使い始めの頃につまずきやすい「メール」「FTP」「サーバー移転」について |
|             | ていねいに電話でサポートします。                                |
| 技術サポートアドレス  | → オンラインヘルプ、FAQなどで解決できなかったときはお問い合わせください。         |
|             | コントロールパネルの問い合わせフォームからもお問い合わせいただけます。             |
| 障害発生時連絡先    | → サーバー障害が発生したときにご連絡いただけるメールアドレスです。              |

# 「ユーザーポータル」にログイン

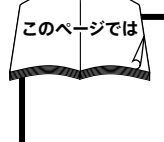

#### 「ユーザーポータル」というサーバー管理ツールで設定作業を行います。

「ユーザーポータル」内で行われる作業はすべてSSL (Secure Sockets Layer) により暗号化されますので、 セキュリティー面からも安心してご利用いただけます。

| about:        | blank - M | icrosoft    | Interne    | t Explore        | r                |         |  |
|---------------|-----------|-------------|------------|------------------|------------------|---------|--|
| ファイル(E)       | 編集(E)     | 表示⊙         | お気に入り      | り( <u>A</u> ) ツー | μ( <u>Π</u> ) _^ | シルプ (田) |  |
| <b>(</b> ) 戻る | • 🕑 •     | ×           |            | 🔎 検索             | 公お!              | 気に入り    |  |
| アドレス(①)       | 🙆 https:/ | /portal.sed | cure.ne.jp | /loginforn       | n/               |         |  |

# **2** ユーザーIDとパスワードを入力してログイン

| ((*)) ユーザーポータル                                                                   | 入力例:00000000 |
|----------------------------------------------------------------------------------|--------------|
| ユーザーポータル ログイン                                                                    |              |
| ユーザーボータル ID: 00000000<br>パスワード:<br>ログイン ><br>* ID、パスワードさお忘れの方はサーバー管理者にお問いらわせださい。 |              |
| ポイント<br>ユーザーIDとパスワード<br>「ユーザーポータル」のIDとパスワードは、「お客様情報」(p.4~5)の「ユーザーポータル情報」に記載され    | っています。       |

「ユーザーポータル」について

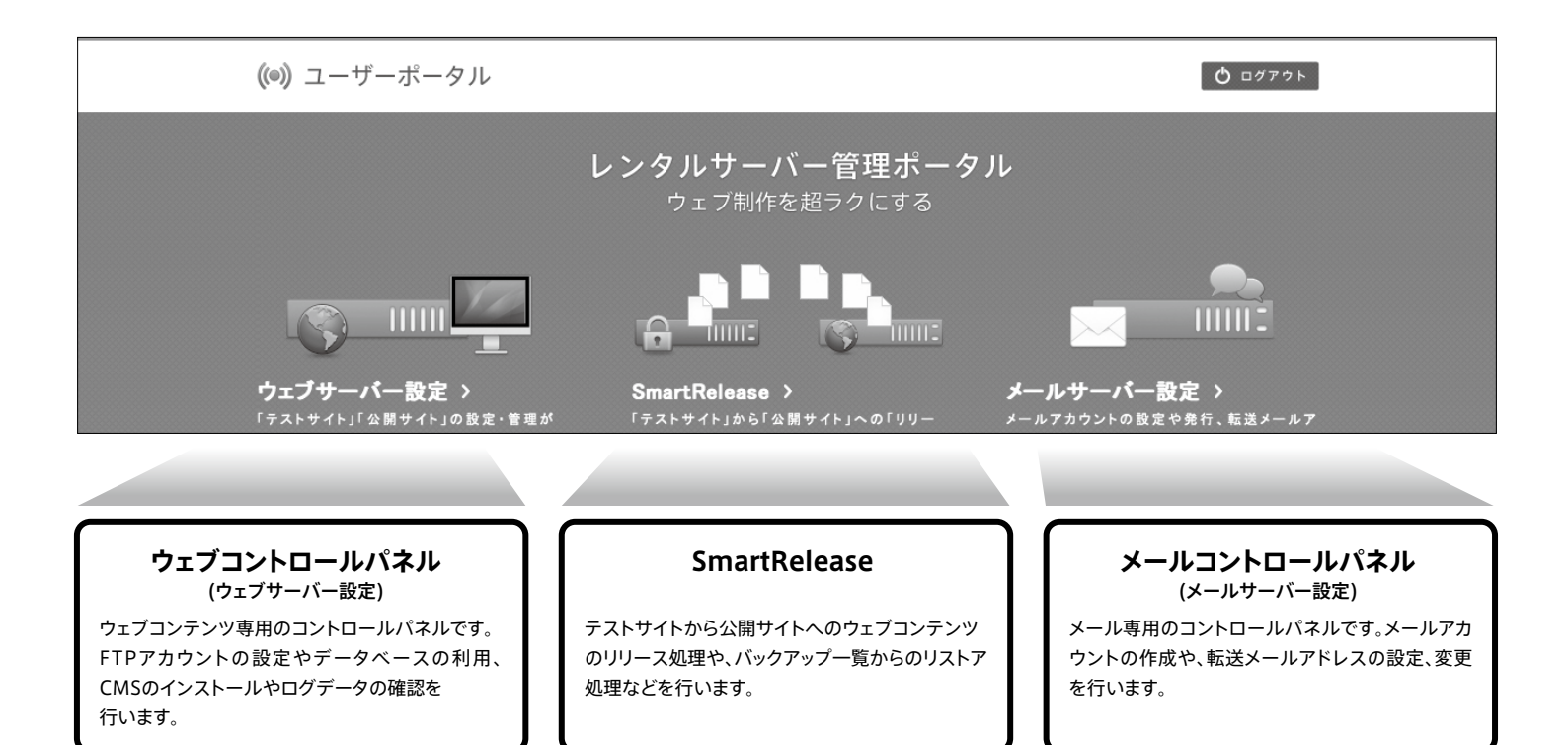

## 各機能はそれぞれのコントロールパネルから設定を行います。

#### ウェブコントロールパネル ウェブコンテンツに関する設定を行います。

#### お客様情報

コントロールパネルのパスワード変更を行います。 ◎パスワード変更 ◎プログラムのパスとサーバの情報 PHP iniの設定情報/Perlモジュール一覧 ◎ドメイン情報(whois)

#### サポート

サポート関連の情報が公開されています。お問い合わせはこちらからどうそ。
○障害・メンテナンス情報
○オンラインヘルプ
○よくある質問とその回答集
○お問い合わせフォーム
○ご意見、ご要望
○セットアップガイドのダウンロード
○サイトマップ など

#### 公開サイト用設定

 公開サイトの各種設定を行います。
 ○FTPアカウントの設定
 ○FTP接続制限の設定
 ○Get a File
 ○セキュア・ファイルマネージャー など
 ○スクリプト定期実行ツール
 ○SSH利用開始・利用停止
 ○データベース
 管理画面:MySQL5.5, PostgreSQL8.48
 データベース:MySQL5.5の追加・削除
 ○アクセスログ解析 AWStats/Webalizer/Analog
 ○過去のログファイルの削除
 ○ログの表示
 ○アクセスログメール配信機能 など

#### テストサイト用設定

テストサイトの各種設定を行います。
FTPアカウントの設定
FTP接続制限の設定
Get a File
セキュア・ファイルマネージャー など
スクリプト定期実行ツール
SSH利用開始・利用停止
データベース
管理画面:MySQL5.5, PostgreSQL8.48
データベース:MySQL5.5の追加・削除
エラーページ設定ツール
アクセス制御(BASIC認証)
PC・携帯アクセス振り分け
CMSインストーラー
高機能フォーム作成ウィザード

#### SmartRelease リリース処理やバックアップを 確認することができます。

◎リリース ◎ファイル転送 ◎バックアップ ◎アクセス制限◎アカウント管理◎ヘルプ

## メールコントロールパネル メールに関する設定を行います。

 メールアカウント管理

 転送設定

 スパムメール件名表示

 自動応答設定

◎メールマガジン
 ◎メーリングリスト機能
 ◎ウェブメール など

7

※各機能の詳細なご利用方法につきましては、オンラインヘルプをご確認ください。

# サイト公開までの流れ

SmartReleaseを利用することで、

作成したウェブサイトの動作をテストサイト上で確認してから一般公開することができます。

## SmartReleaseを利用してサイトを公開する場合

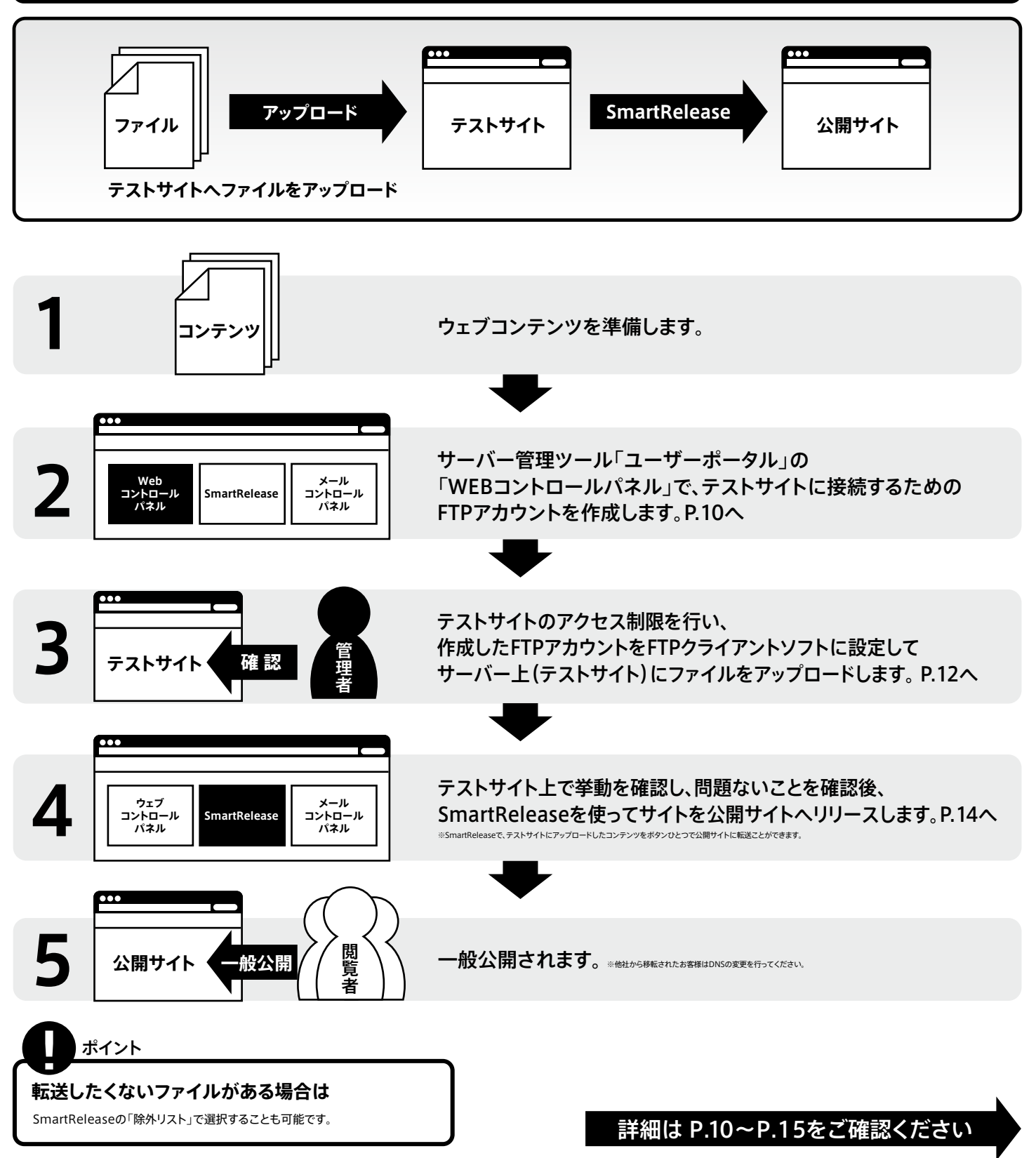

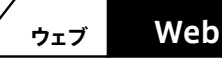

# サイト公開までの流れ

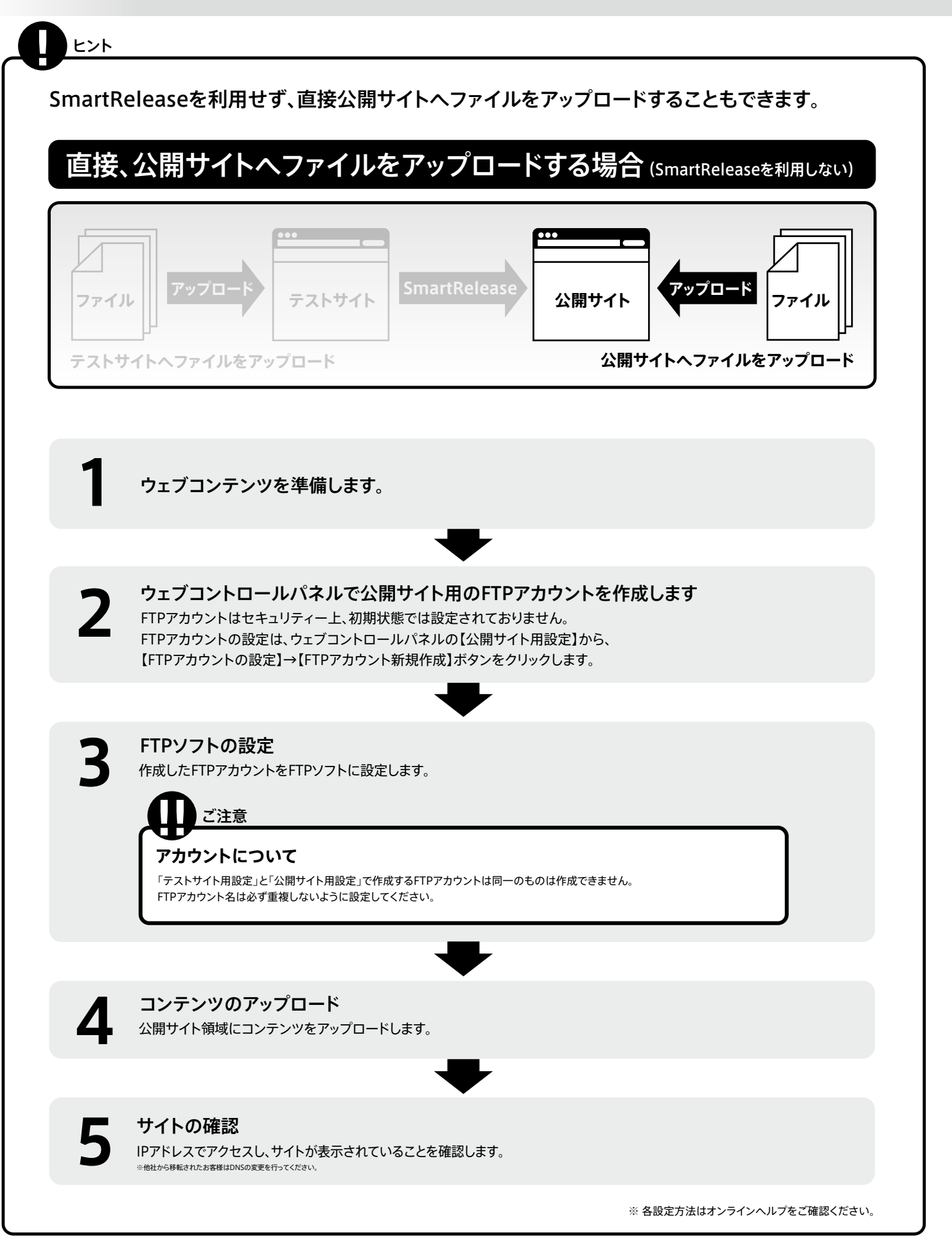

# テストサイト用FTPアカウントを設定する

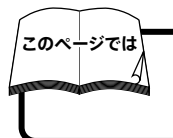

FTPアカウントの設定を「ウェブコントロールパネル」の「テストサイト用設定」内にある「FTP/ファイル管理」で行います。 ※公開サイトに直接アップする場合は「公開サイト用設定」から同様に設定を行いアップを行ってください。設定方法P.9

ウェブコンテンツはテストサイトにアップし、問題ないことを確認してからSmartReleaseで公開を行います。

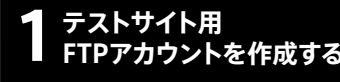

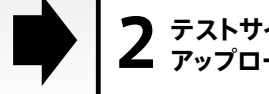

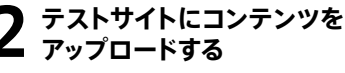

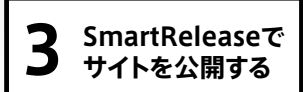

テストサイト用のFTPアカウントを作成します

FTPアカウントはセキュリティー上、初期状態では設定されておりません。 FTPアカウントの設定は、ウェブコントロールパネルの【テストサイト用設定】から、 【FTPアカウントの設定】→【FTPアカウント新規作成】ボタンをクリックします。

| FTPアカウントの設定                                | (▶ このページのヘルプ ) |
|--------------------------------------------|----------------|
| 設定可能なFTPアカウント数は無制限です。<br>用途別に使い分けることができます。 |                |
| ► FTPアカウント新規作成                             |                |

## ) FTPアカウント、パスワード、ログインディレクトリの設定

- 1.【FTPアカウント】には任意の英数字(半角)で入力します。
- 2. 【パスワード】には任意のパスワードを2回確認のため入力します。
- 3. 【ログインディレクトリ】には FTPアカウントでログインするディレクトリを プルダウンメニューから選択します。インターネットに公開するには、 ログインディレクトリを/htmlにしておくと便利です。

※ログインディレクトリを"/"(リート)ディレクトリに設定すると、全てのディレクトリにログイン可能となります。
※コメント(任意英数字半角)は省略できます。日本語の入力はできません。

### ログインディレクトリとは

FTPで接続する際の最上位のディレクトリ(最初にアクセスするディレクトリ) です。設定したディレクトリより上位のディレクトリにはアクセスできません。

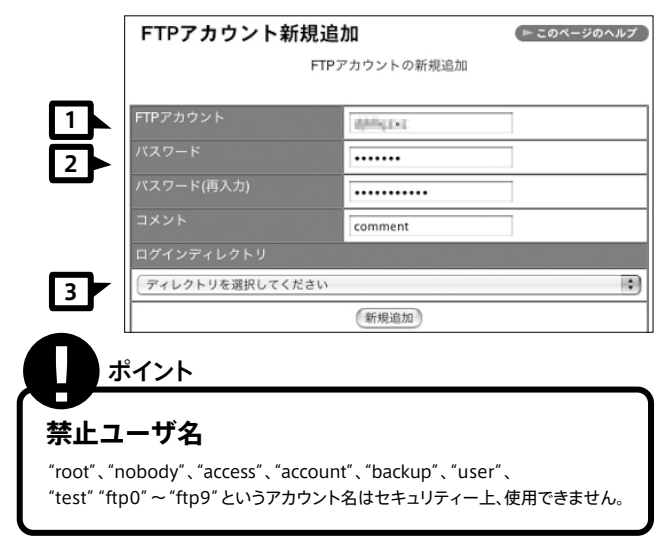

STEP2図の[新規作成]をクリックし、「FTPアカウント[ \*\*\*\*\*\*\* ]の新規追加を完了しました。」が表示されたら設定完了です。 FTPでの接続をお試しください。

## 「こ注意

### アカウントについて

「テストサイト用設定」と「公開サイト用設定」で作成するFTPアカウントは同一のものは作成できません。FTPアカウント名は必ず重複しないように設定してください。

# ディレクトリ構成について

# 4

## FTPソフトの設定

FTPソフトはホームページの構築はもちろん、その後のメンテナンスにも必要になります。FTPソフトで設定する一般的な項目は以下のものが挙げられます。

### FFFTPの例

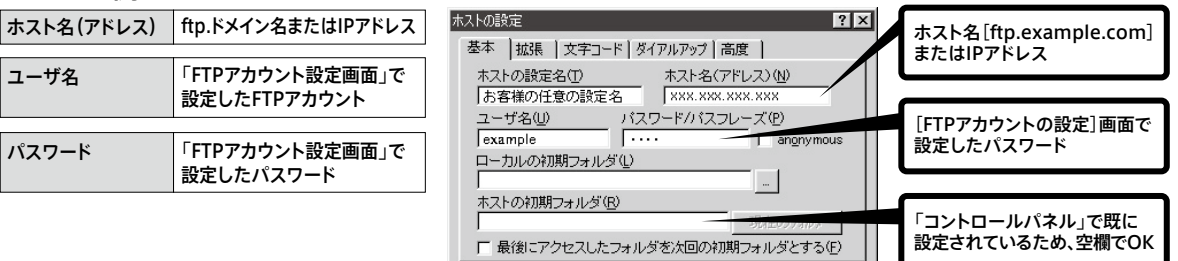

OK

キャンヤル

ALL

### 「他社サーバーから移転のお客様」は

「他社サーバーから移転のお客様」は、ホスト名にIPアドレスを入力してください。(「お客様サーバー情報」(p4~5)の「ご契約サーバー情報」をご覧ください。)

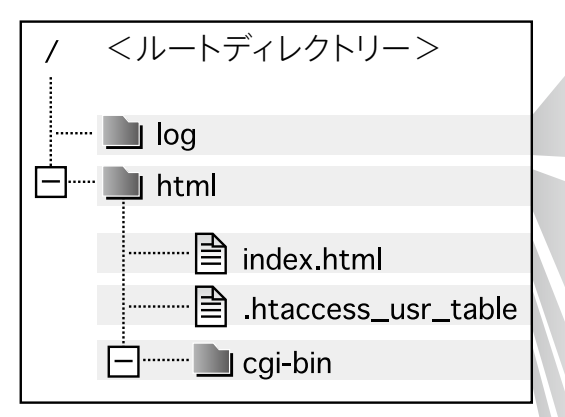

テストサイトも公開サイトも同じ構成となります。

### log

[ログファイル用ディレクトリ] 過去3カ月分のアクセスログとエラーログが保存されています。 3ヶ月を経過したアクセスログとエラーログは自動で削除されます。

### html

[httpドキュメントルート] ウェブに公開するファイルをアップロードするディレクトリです。 ここにファイルをアップロードしてください。 ユーザーがhttps://でアクセスした場合はSSLが適用されます。 ※別途SSLのお申し込みが必要です(有償)。

**index.html** ディレクトリトップページ

.htaccess\_usr\_table アクセス制限の機能をインストールすると表示されるファイルです。

### cgi-bin

CGIスクリプトを入れるディレクトリです。 htmlファイルや画像をアップロードしてもブラウザーで表示されません。

# テストサイトへファイルをアップロードする

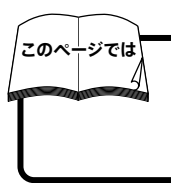

FTPアカウントの設定とFTPソフトの準備ができましたら、お客様が作成したコンテンツをテストサイトへアップロードします。 コンテンツファイルをアップロードします。トップページの動作確認と、 正常に表示されない場合の対処方法について説明しています。

ウェブコンテンツはテストサイトにアップし、問題ないことを確認してからSmartReleaseで公開を行います。

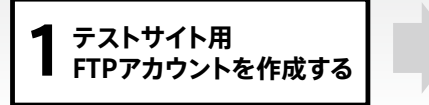

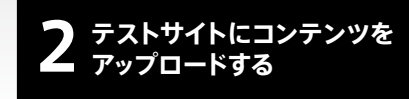

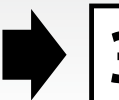

SmartReleaseで サイトを公開する

## アップの前に接続元IPアドレス制限を行います。

### 接続元IPアドレス制限について

テストサイトにコンテンツをアップすると、テスト用のサーバー領域にファイルが置かれます。 この領域は、ご契約のドメインやIPアドレスでは接続できませんが、 第三者にテストサイト用URLを知られた場合や長期間テストサイトにコンテンツを置いたままにすることで、 検索サイトで検索結果として表示され、アクセスされる可能性があります。 このため、テストサイトにファイルをアップロードする前に接続元IPアドレス制限を設定することをお勧めいたします。 接続元IPアドレス制限では、設定したIPアドレス以外からの接続をできなくする機能です。

## | 「ユーザーポータル」の「SmartRelease」のメニューから 「アクセス制限」を押下し、「登録」ボタンを押下します。

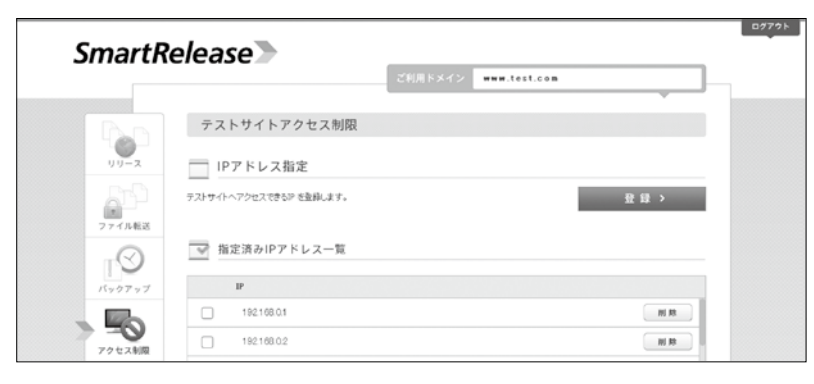

2

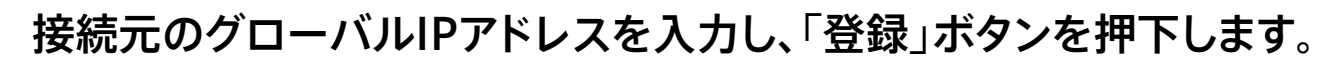

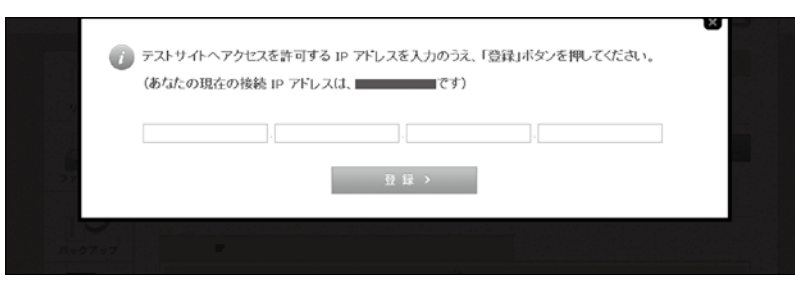

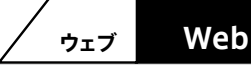

# テストサイトへファイルをアップロードする

## **3** テストサイトのURLにアクセスし、 初期状態のトップページを確認します。

初期状態ではこのようなトップページになっています。 テストサイトのURLは、「お客様情報」(p.4~5)に記載されています。

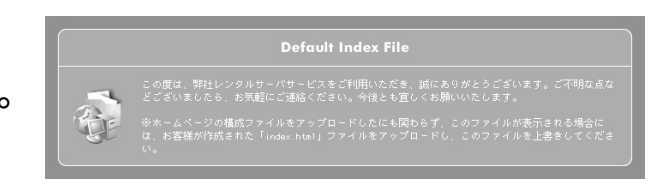

## お客様が作成したファイルをテストサイトにアップロード

インターネットで公開するファイルは、"/html"ディレクトリ以下に設置します。この段階では、契約ドメイン、IPアドレスでのアクセスはできません。 SSLで公開(データの暗号化による安全性の確保)する場合も、"/html"ディレクトリ以下にファイルをアップロードしてください。 ファイルのアップロード時には、サーバーに初期設定されている同名のファイルを上書きしないようにご注意ください。

|   | بر جر <del>ق</del> تر ا |
|---|-------------------------|
|   | 示イ ント                   |
| ~ |                         |

同名ファイルの上書き

同名のファイルをアップロードすると上書きされます。誤っ て必要なファイルを消してしまわないように、ファイルを確 認してからアップロードしてください。 ※最初にイレクドリ機械図を参考にアップロードされることをかすすめします。

## 日ご注意

### アクセスできるディレクトリ

/htmlディレクトリはインターネットに公開されているディレクトリです。基本的にこれらのディレクトリ 以下のファイルには、誰でもアクセス可能なので、設置するファイルには充分注意してください。

### パスについて

パスはドキュメントルート以下の絶対パスもしくは相対パスで記述してください。

# 5 1

## 動作確認

テストサイトへファイルをアップロードしたら、動作確認をします。まずトップページが正常に表示されているか確認してください。 動作確認にはテストサイトのURLでアクセスします。

| 入力例: http://aa999999.smartrelease.jp                                                                                            |                                                                                                    |
|----------------------------------------------------------------------------------------------------|----------------------------------------------------------------------------------------------------|
| 🖉 about:blank – Microsoft Internet Explorer                                                                                     |                                                                                                    |
| ファイル(E) 編集(E) 表示(V) お気に入り(A) ツール(T)                                                                                             | ヘルプ(王)                                                                                             |
| ③ 戻る - ● ▲ ② ▲ ● 検索 ☆ さ                                                                                                    | 6気に入り                                                                                              |
| アドレス(D) 🛃 http://aa999999.smartrelease.jp                                                                                       |                                                                                                    |
| あれ?<br>正常に表示されない場合は、以下の項目をチェックしてく                                                                                               |                                                                                                    |
| <ul> <li>正常に衣示されない場合は、以下の項目をナエッグしてく</li> <li>アップロードするディレクトリを確認</li> <li>アップロードするディレクトリは、"/html"ディレクトリ以下です。指定したディレクトリ</li> </ul> | /ここし、<br>定するものです。ディレクトリは全て755もしくは705がいいでしょう。ファイルは通常<br>644もしくは604でかまいませんが、CGIなどの実行ファイルの場合には755もしくは |
| にファイルがアップロードされているかご確認ください。                                                                                                    | 705を付与してください。                                                                                      |
| □転送モードを確認<br>転送モードとは、そのファイルを転送する時にテキストモードで転送するか、バイナリ<br>モードで転送するかの設定です。                                                         | □拡張子を確認する<br>indexファイルはファイル名を入力しない場合に優先的に表示するファイルですが、<br>同じindexファイルでも拡張子によって表示に優先順位があります。         |
| HTMLファイル、テキストファイル、CGI → テキストモードで転送<br>画像ファイル、動画ファイル → バイナリモードで転送                                                                | 1. index.html → 2. index.shtml → 3. index.cgi → 4. index.hdml → 5. index.htm → 6. index.php        |
| これらが適切でないと正常にファイルが表示されません。                                                                                                    | 例えば、index.htmlとindex.htmが同じディレクトリにアップロードされている場<br>合には、優先順位の高いindex.htmlが表示されます。                    |
| □パーミッションを確認する<br>サーバーのフォルダやファイルにはパーミッションという設定があります。これはアク<br>セス権限の事で、誰がどのような操作をしてもいいかをディレクトリやファイルに設                              | もしインデックスファイルをアップロードしたのに、弊社初期設定のインデックスファ<br>イルが書き変わらない場合には、拡張子を確認してください。                            |

# サイトを公開する

このページでは

ウェブ

テストサイトでコンテンツに問題がなければ、サイトを公開します。 SmartReleaseを使って、テストサイトからサイトを公開します。

ウェブコンテンツはテストサイトにアップし、問題ないことを確認してからSmartReleaseで公開を行います。 1 テストサイト用 FTPアカウントを作成する
2 テストサイトにコンテンツを アップロードする
3 SmartReleaseで サイトを公開する

## ┃ 「ユーザーポータル」の「SmartRelease」から 「今すぐ公開する」を押下

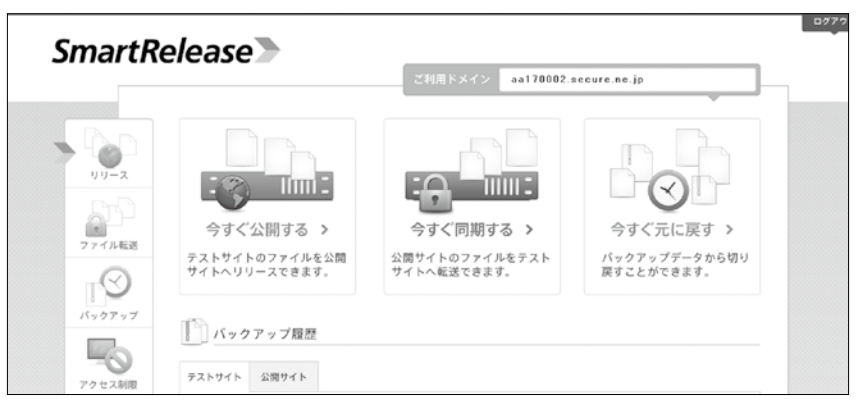

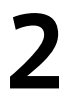

ファイルをすべて公開する場合は 「すべてリリース」ボタンをクリックします。

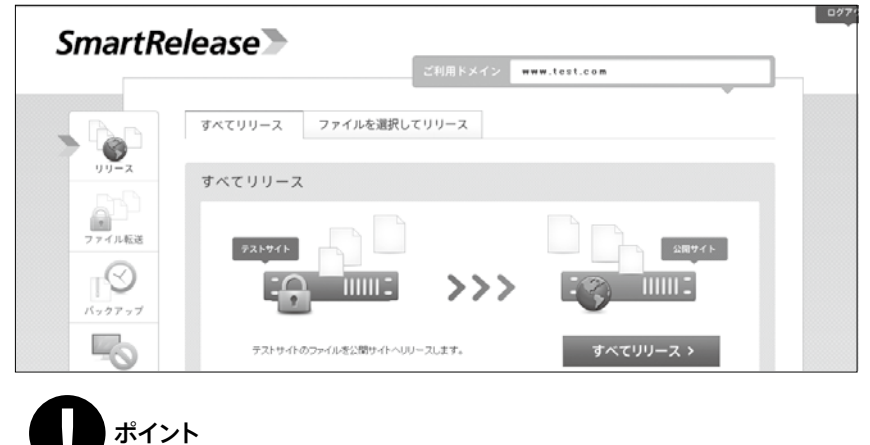

## ファイルの除外リストを作る

「除外リスト」設定を行うとテストから公開への「リリース」時に指定したファイルやフォルダが除外されます。

# サイトを公開する

# 3

## 動作確認

ファイルをアップロードしたら、動作確認をします。まずトップページが正常に表示されているか確認してください。 動作確認にはIPアドレスでアクセスします。

## 入力例: http://192.168.0.1/

🖉 about:blank – Microsoft Internet Explorer

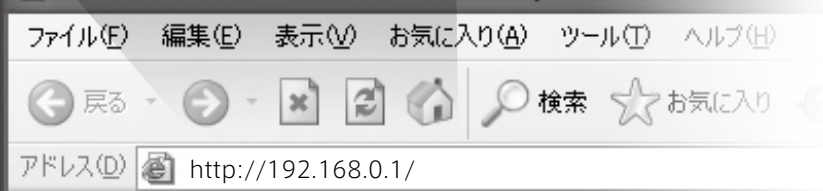

ポイント

### IPアドレス

IPアドレスは、「お客様サーバー情報」(P.4~P.5)の「ユーザーポータル情報」に記載されています。

# ご注意

#### テストサイトのアクセス制限について

SmartRelease 使用をする前準備として、テストサイトのアクセス制限をかけることを推奨します。

#### リリース機能について

リリース機能は「すべてリリース」と「ファイルを選択してリリース」の2種類があります。

 ・すべてリリースは「テストサイト」のコンテンツを「公開サイト」へ全て置き換えを 行います。公開サイトのみにあったファイルやフォルダは全て削除されます。
 ・ファイルを選択してリリースはファイルの上書き更新となります。

#### ファイル転送機能について

ファイル転送機能は「すべて転送」と「ファイルを選択して転送」の2種類があります。

・すべて転送は「公開サイト」のコンテンツを「テストサイト」へ全て置き換えを行います。 テストサイトのみにあったファイルやフォルダは全て削除されます。 ・ファイルを選択して転送はファイルの上書き更新となります。

SmartRelease の詳細なご利用方法や注意事項につきましては オンラインヘルプを確認ください。

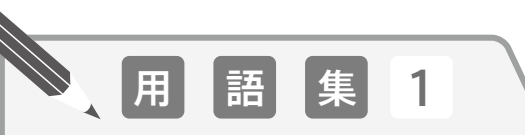

#### 【サーバー】

サーバーとは、他のコンピュータの為に働くコンピュータで、弊社でお客様にご利用いただいているのは、メールサーバー、ウェブサーバー、FTP サーバー、データベースサーバー、DNS サーバーです。他に、会社などで使われるものとして、ネットワーク上のファイルを共有してネットワークに接続しているユーザーが使えるようにするファイルサーバーやネットワーク上のプリンタを管理するプリンタサーバーなどがあります。

#### 【ホスティングサービス】・【レンタルサーバー】

ホスティングサービスとは、ホームページの公開や、電子メールのやりとり等をするために必要な「サーバー」を提供するサービスです。ホスティングサービスは、サーバーを レンタルする形態でもあることからレンタルサーバーとも呼ばれます。

#### 【プロバイダー】

Internet Service Provider のことで、インターネットに接続サービスを提供している 企業・組織団体を言い、基本的にパソコンをインターネットに接続するときには必ずプ ロバイダーとの契約が必要になります。

#### 【コントロールパネル】

弊社サーバーを「より簡単に」「より安全に」ご利用いただけるように提供している、弊 社オリジナルサーバー管理ツールです。お客様には、コントロールパネルを使って、各々 のサーバーの設定を行っていただきます。コントロールパネルは全ページにおいて暗 号化された安全な通信方式 SSL を採用しており、さらにセッション管理機能も実装し ているのでセキュリティーの面でも安心してご利用いただけます。

#### 【ブラウザー】

ブラウザーとは、簡単に言えばインターネットを見るためのソフトのことです。代表的な ものに Internet Explorer (IE)、FireFox などがあります。弊社のコントロールパネル は、OS が Windows の場合は Internet Explorer6.0SP2 以上、Macintosh の場 合は Safari 3.0 以上をご利用ください。上記以外のブラウザーでは、一部機能が正常に 動作しないことがあります。

#### 【ホスト】

ネットワークのサーバーのことで、メニュー表示などの処理や、フォーラム、電子メール など各種データの記録はホストコンピュータが行っています。

# メールアカウントの設定

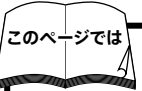

### 「メールコントロールパネル」というサーバー管理ツールで設定作業を行います。

メールコントロールパネルはWEBコントロールパネルとは別になります。

メール機能をご利用の場合はメール用コントロールパネルをご利用ください。

管理者は「メールコントロールパネル」の[メール設定]画面で、各ユーザーに割り当てたメールアカウントの設定や変更をしたり、

メール受信用のパスワードを忘れた場合にも変更できます。

## 「コントロールパネル」の[メール]画面へ

メールアカウント(メールアドレス)の設定、 変更等は、「コントロールパネル」の[メール]で行います。

| Cate | gory 各機能のご案内                                                                              |
|------|-------------------------------------------------------------------------------------------|
| 62   | ▶ お客様情報<br>コントロールパネルのパスワード変更や、Peri等のソフトウェアの<br>パス・パージョンの情報があります。契約情報の確認・変更を行う<br>ことができます。 |
| ¢7   | ▶ <u>メール</u><br>メールアカウントの作成、転送メールアドレスの設定・変更等を行<br>います。                                    |
| G.   | ► <u>FTP/ファイル管理</u><br>FTPアカウントの設定、セキュアファイルマネージャ等の機能があ<br>ります。                            |

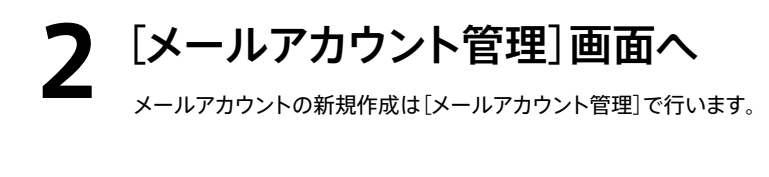

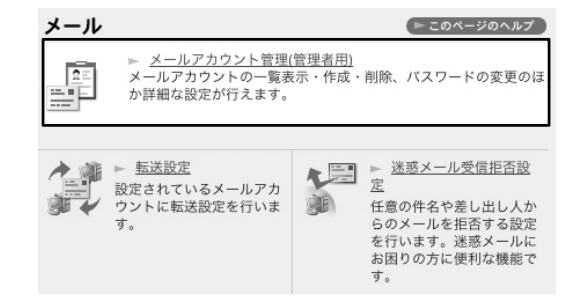

3

## [アカウント名]、[パスワード]の各欄に任意の文字<sub>(半角英数字)</sub>を入力し、 [登録]ボタンをクリックします

| ールアカウント管理 | (▶ このページのヘル)           |
|-----------|------------------------|
| メール       | アカウント新規登録              |
| アカウント名    | @aa999999.secure.ne.jp |
| バスワード     |                        |
| バスワード(確認) |                        |
| コメント      |                        |
|           | 登録                     |

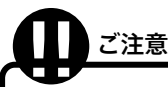

1文字のメールアカウントは作成できません (例: z@example.jp)

記号ではじまるメールアカウントは作成できません (例: \_abc@example.jp)

**ドットの連続するメールアカウントは作成できません** (例: ..ab@example.jp、a..b@example.jp、ab..@example.jp)

記号で終わるメールアカウントは作成できません (例: abc\_@example.jp)

32文字を超えるメールアカウントは作成できません

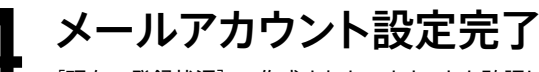

[現在の登録状況]で、作成されたアカウントを確認して下さい。

# メールアカウントの設定

## メールソフトの設定

メールソフトはOutlook ExpressやBecky! Internet Mailなど一般的なものであれば問題はありません。メールソフトに設定する一般的な項目 は以下のものが挙げられます。

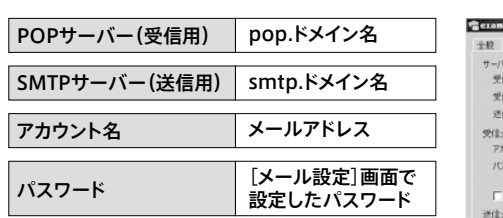

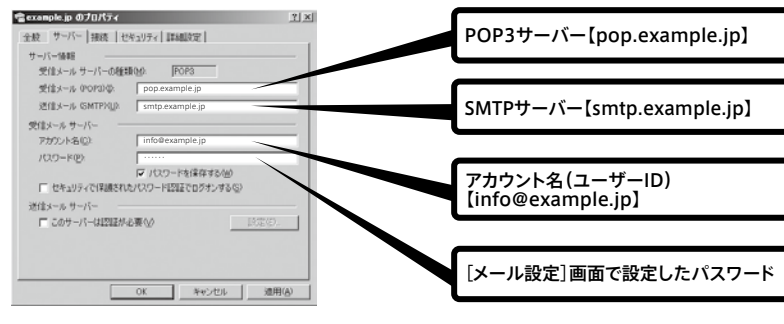

## 「」ご注意

#### 「他社のサーバーから移転のお客様は」

「サーバー移転のお客様」は、SMTPサーバー名、POPサーバー名は「お客様情報(p.4)」の「ご利用中のメールサーバー名」を指定してください。。

# 用語集2

#### 【アカウント】

アカウントとはネットワーク資源を利用するために使われるシステムにユーザーを登録する制度のことです。一般的に ID とパスワードのセットでアカウントと呼ばれます。 そしてこの ID はアカウント名と呼ばれます。

◆メールアカウント メールアドレスの@(アットマーク)より前の部分を言います。

◆FTP アカウント コンピュータ(サーバー)にログインするためのアカウントをいいます。

#### [POP]

Post Office Protocol の略で、サーバーとクライアント間での通信方法のことです。 メールを受信するときには、まずメールは受信用メールサーバーに届けられ、それを ユーザーが取りに行きます。そのときの通信方法を POP といいます。

#### [SMTP]

Simple Mail Transfer Protocol の略で、メールの送信元クライアントからサーバー に、そしてそのサーバーから送信先のサーバーにメールを送るときの通信方法のこと です。メールを送信するときは、メールはまず送り主のクライアントから送信用サーバー に届けられ、それが届けたい相手のサーバーに送られます。そのときの通信方法を SMTP といいます。

#### [POP before SMTP]

メールを送信する前にメールボックスにアクセスして、パスワード認証を行わないと メールの送信を不可能にする機能です。

メールボックスのパスワードが判明しないと外部から不正に SMTP が利用されないため、スパムメールの踏み台にされるといった不正アクセスを防止できます。

#### 【アップロード[Upload]】

ネットワークを通して、お客様のコンピュータ(クライアント・コンピュータ)から、サー バーやホストコンピュータにデータ(ファイル等)を送信することをいいます。例えば ホームページを更新したいとき Web ページのデータが入っているサーバー(コン ピュータ)に更新したいデータを送ります。これを「"アップロード"する」といいます。

#### 【ダウンロード[Download]】

ネットワークを通して、別の場所にあるサーバー(コンピュータ)などからデータ(ファイル)やソフトなどをお客様のコンピュータ(クライアント・コンピュータ)に受信すること。

#### 【ディレクトリ】・【フォルダ】

ディレクトリとは、ファイルを格納しておくためのスペースのことを言い、フォルダとも言われます。

ファイルをしまっておくケースや棚のようなもので、ディレクトリには任意の名前をつけることができ、用途によってディレクトリを使い分けることでファイルを整理できます。また、 階層化ディレクトリ構造におけるドライブの最上位のディレクトリをルートディレクトリ と言います。

#### [FTP]

File Transfer Protocol の略で、ファイルを転送するときに使う方法 ( プロトコル ) の ことです。代表的な FTP ソフトには FFFTP(Windows 用 )、Fetch(Mac OS 用 ) な どがあります。

弊社のサーバーでは、マルチアカウントに対応しているため、FTP アカウントは無制限 に作成できます。

#### 【コンテンツ】

本書では、ウェブサイトの html や画像等、ウェブサイトの内容のことを指します。

#### 【IP アドレス】

Internet Protocol の略で、インターネットで利用している通信方式のことをいいま す。IP アドレスはインターネット上の住所のようなもので、インターネットに接続されて いるコンピュータ1台1台に割り当てられます。

#### 【ドメイン】

ドメインとは、数字で構成されている IP アドレスに任意の文字を対応させて、覚えやす くすること(したもの)です。例えば、210.9.\*\*\*\*と数字を覚えるよりも example.co.jp と文字に変える方が覚えやすくなります。さらにドメインは、IP アドレスでは得られない 情報を含んでいます。例えば、example.co.jp の場合、最後の "jp" は日本を表し(トッ プレベルドメイン)、その前の "co" は組織の種類を表します。

#### 【サブドメイン】

ドメインを更に細かい組織(部門等)別に区分けするためにつけるドメイン名のことで す。この技術を用いると、cpi.ad.jpというドメインがひとつあれば、service.cpi.ad.jp ではサービス紹介のサイト、shopping.cpi.ad.jpではショッピングのサイトといったよ うに、提供するサービスや情報によって分けながら管理できます。

# 「マイページ」にログイン

# このページでは

### 「マイページ」というご契約を管理するツールで設定作業を行います。

ご契約情報の確認や変更、プランの変更、オプションの追加などの各種お手続きをマイページ上で行うことができます。 「マイページ」内で行われる作業は、すべてSSL(Secure Sockets Layer)により暗号化されますので、 セキュリティー面からも安心してご利用いただけます。 \*WindowsやMac OSなどのコントロールパネルとは異なりますのでご注意ください。

# ブラウザーからアクセス

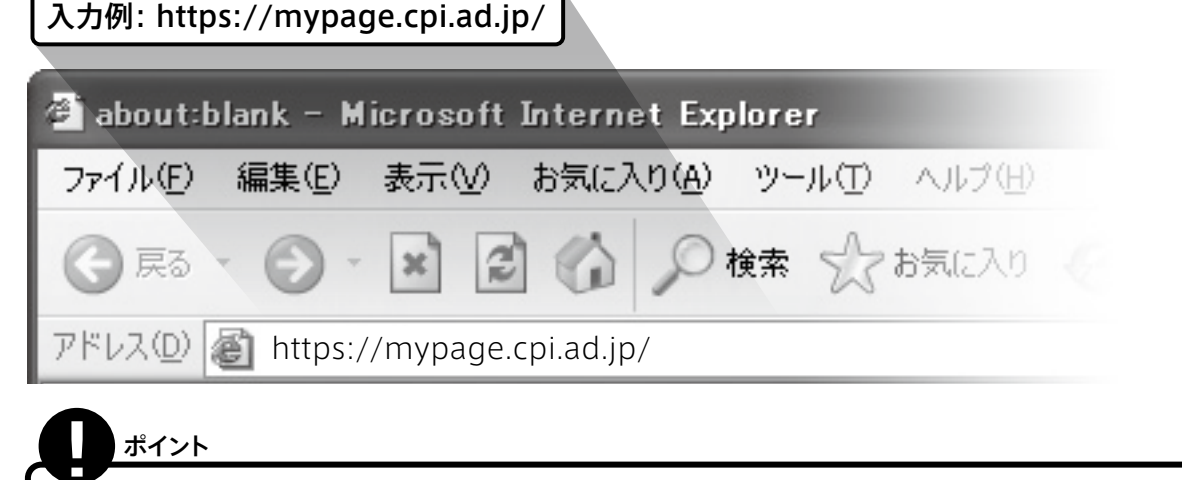

#### ー ログインURL

「マイページ」のログインURLは、「お客様情報」(p.4~5)の「マイページ情報」に記載されています。

# ユーザーIDとパスワードを入力してログイン

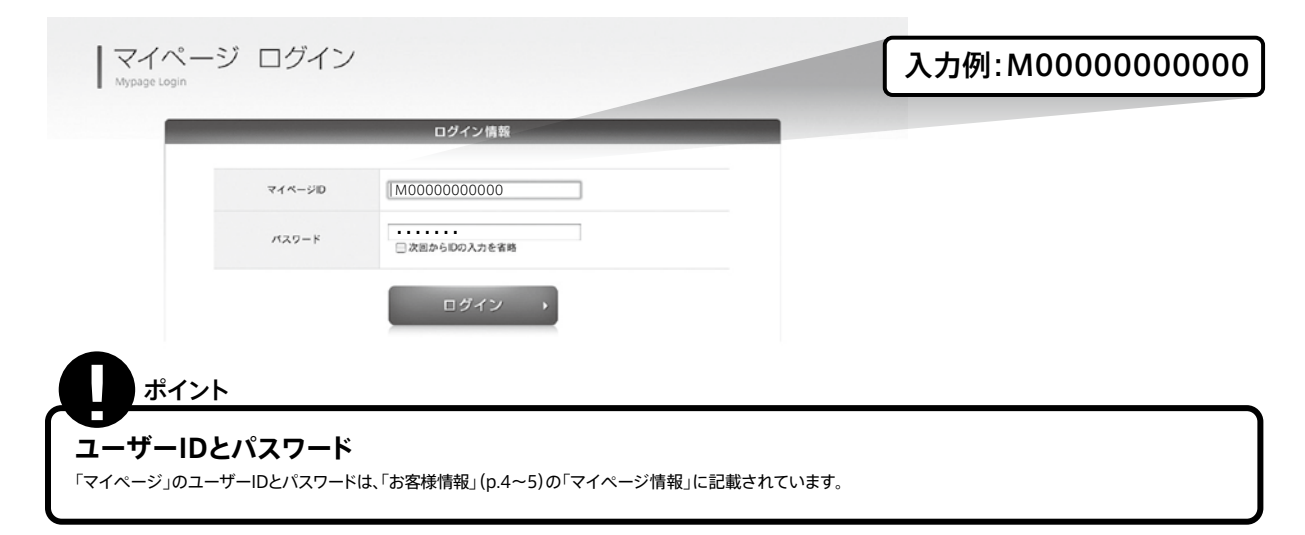

7

# 「マイページ」について

#### 新規申し込み

新規サービスのお申し込みができます。 [主な機能] ○シェアードプラン™お申し込み
 ○マネージドプラン™お申し込み
 ○ストアカートプラン™お申し込み ◎新規ドメインお申し込み ◎DNSサーバーレンタルお申し込み など

#### ご契約一覧

解約されたサービスを含む、全契約が一覧できるほか、 オプション契約やドメイン移管、解約などのお手続きが行えます。 [主な機能] ◎契約情報詳細 ◎オプション申し込み ◎バーチャルドメイン追加 ◎マルチドメイン追加 ◎ドメイン移管・移転 ○他社からの移転に伴うDNS変更
 ○プランの変更に伴うDNS変更 ◎支払上手 ◎請求先情報 ◎契約プラン・期間・ドメイン変更 ◎オプション解約申請 ◎サーバー解約申請 ◎ドメイン解約申請 ◎コントロールパネルログイン ◎SLA返金保証制度 など

#### ご契約者情報

ご契約者の情報の確認と変更ができます。

請求一覧

弊社が発行している請求書のステータスが確認できます。 お振り込み後のご連絡もまとめて行えます。 [主な機能] ◎請求書明細表示 ◎請求取り消し ◎振込明細連絡フォーム など

マイページのおまとめ

複数のマイページをひとつのマイページにまとめることができます。

パスワード変更

マイページのログインパスワードが変更できます。

お問い合わせ

お問い合わせはこちらからどうぞ。

障害・メンテナンス情報 ご利用サーバーの障害・メンテナンス情報が確認できます。

サイトマップ

マイページの機能一覧が掲載されています。

| トップページ 新聞お                     | eL33a こ220-11 こ                              | 「変わる信号 講成一覧 マイ        | へージのおまとの パスワード変更 お | ELISP#  |
|--------------------------------|----------------------------------------------|-----------------------|--------------------|---------|
| - NUMBER OF STREET             |                                              |                       | Disco Por Page D   |         |
| マイページ                          |                                              |                       |                    |         |
| My rage                        |                                              |                       |                    |         |
| OPI==-A                        |                                              |                       |                    |         |
| 2009-10-28 >><br>2009-11-13 >> | マイページ不具合につきまして(復)<br>約款改定について                | 田)                    |                    | 0       |
| 2009-11-06 >><br>2009-11-02 >> | 話題のCMS ThingolOVS」がご利用し<br>ストリーミングサービス 新規お楽し | いただけます<br>込み受付許了のお知らせ |                    | L       |
| 2009-11-01 >><br>2009.10.30    | 約款改定について<br>映画室100を提照な / 丸学提照相様              | P) 1111-7             |                    | A T     |
| -==×                           |                                              |                       |                    |         |
| , 新規お申し込み                      | , ご契約一覧                                      | , ご契約者情報              | , 請求一覧             |         |
| ・マイページのおまとめ                    | ・ パスワード変更                                    | , お問い合わせ              | ・ 弊害・メンテナンス        | 10 HZ   |
| ・ サイトマップ                       | , ご利用ガイド                                     |                       |                    |         |
|                                |                                              |                       |                    |         |
|                                |                                              |                       |                    |         |
|                                |                                              |                       |                    |         |
|                                |                                              |                       |                    |         |
|                                |                                              |                       |                    | ページトップへ |

※弊社では快適なサーバー環境・お客様からのご要望の実現のため、随時マイページは アップデートされていきます。最新情報は、弊社ホームページ・マイページをご確認ください。

※ 一部画像と異なる場合がございます。

# Google Apps<sup>™</sup> アカウント作成手順

※ Google Apps™ for Business

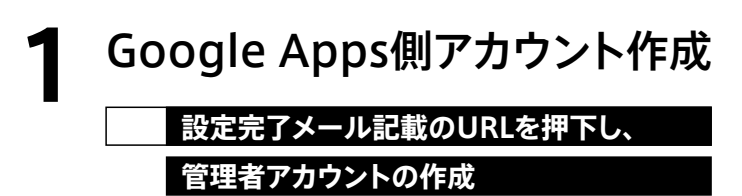

#### 利用規約に同意が必要となります。

※2つ目以降、複数のメールアカウントを作成される場合、個別に行う方法とまとめて行う方法がございます。 詳しくは、Google Apps 上のヘルプをご参照ください

| Google                        | ా - <u>extrans</u><br>Google Apps ^ ఉ౫ౖళ                                                                      |
|-------------------------------|----------------------------------------------------------------------------------------------------|
| 1. Google Appe (5) IP         | 、25 2 2 2 2 2 2 2 2 2 2 2 2 2 2 2 2 2 2                                                                       |
| 設定 - 最初の                      | <b>管理者アカウントを作成</b> (手順 2/2)                                                                                   |
| ■初の管理者7カウン4を5                 | MLT(E8).                                                                                                    |
| CHAN                          |                                                                                                    |
| 速箱先情服                         |                                                                                                    |
| s=4. *                        | Test@Lest.com<br>を時に聞いて連絡会せていただく単金に、連絡等とれ色メール「アドレスぞん力してください。                                                  |
| 3.代档+                         | B# 2                                                                                                    |
| 音巻きアカウント                      |                                                                                                    |
| ユーザーも・                        | Biteri.com                                                                                                    |
| 127-1+                        | STRILED BUT (22) 1                                                                                            |
| 1120-100 第入力。                 | C                                                                                                    |
| 新売代理協のアクセス                    | ₽ longuage appendes con かを見まいされにアクセンルてこのドッドンを発展することを許知します。 ○山口                                                |
| 和田根約                          |                                                                                                    |
| 設定プロセスを統行するの<br>」一に回想したことになりま | 2. 1938年196日回の上、同学することをご 単同 小たどくと思かあります。下にある「同意」をジックすると、下記の利用用用、 <u>202354.ポリンー</u> 、2 <u>25052~ポリ</u><br>174 |

## CPIサーバー側メールアカウント作成

### 1 ユーザーポータルヘログイン

ユーザーポータルヘログイン後、 「メールサーバー設定」を押下します。

URLやID/Passwordは設定完了メール、 もしくはお客様サーバー情報をご覧下さい。

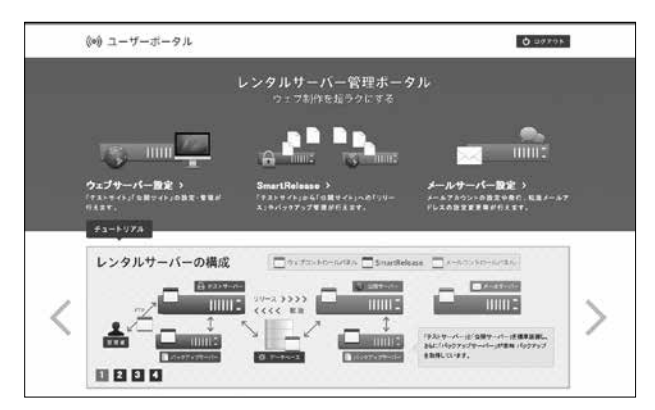

2 「メール」タブを押下

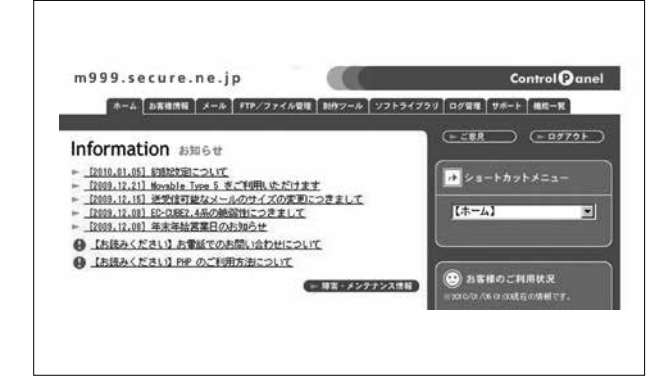

### 3 「メールアカウント管理(管理者用)」を押下

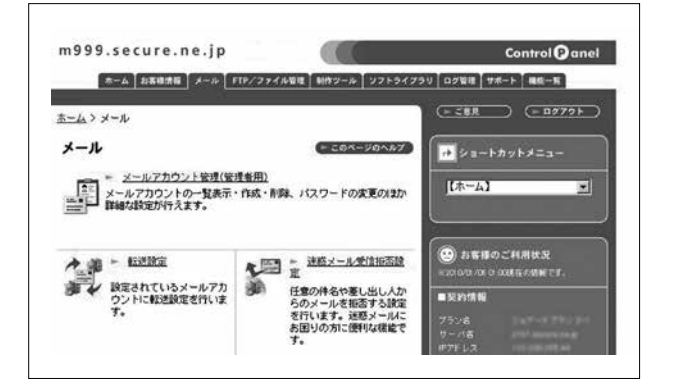

# Google Appsアカウント作成手順

### 4 「メールアカウント新規登録」より、 任意のメールアカウントを登録

※「Google Apps と連携」へのチェックが必要です。
※1アカウントのみのご利用の場合は、変更ができませんのでご注意ください。

| m 9 9 9 . s e             | cure.ne.jp          |                    | Control (Panel                                                       |
|---------------------------|---------------------|--------------------|----------------------------------------------------------------------|
| #-A 2/84                  | \$### \$-% FTP/27   | イル管理 11日ワール 2フトライフ | ラリ ロク安理   サポート   単和一覧                                                |
| - <u>4 &gt; x=1k</u> > x- | ルアカウント管理            |                    |                                                                      |
| メールアカウン                   | <b>レト管理</b>         | (= 201-90167)      | ↓ ==+カットメニュー                                                         |
|                           |                     |                    | (赤-4)                                                                |
|                           | メールアカウント新規          | <b>资</b> 持         |                                                                      |
| アカウント名                    | toot-toot           | fm999.secure.ne.jp | 6                                                                    |
| パスワード                     |                     | 1                  | (三) お客様のご利用状況<br>※20 0/3 /06 0 008 5 0 5 0 5 0 5 0 5 0 5 0 5 0 5 0 5 |
| パスワード(曜<br>記)             |                     | 1                  | ■契約情報                                                                |
| コメント                      | Goosie Apps Account |                    | 7594                                                                 |
| Google Appeと<br>3番1発      | R                   | ]                  | PZELZ<br>FX42/REMIR <u>TOYOUR/10</u>                                 |
|                           | 金録                  |                    |                                                                      |
|                           |                     |                    | CERTADY                                                              |

## 5 先ほどの管理アドレス、パスワードにて 「Google Appsの管理者認証」を実施

詳細なヘルプにつきましては、 オンラインヘルプをご参照くださいませ。

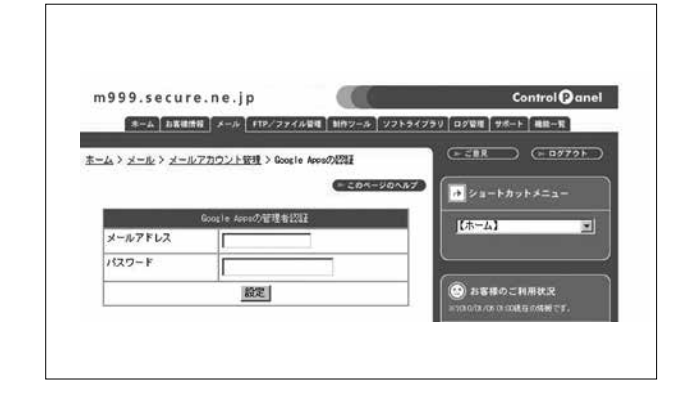

### **6** Google Appsの利用を開始する

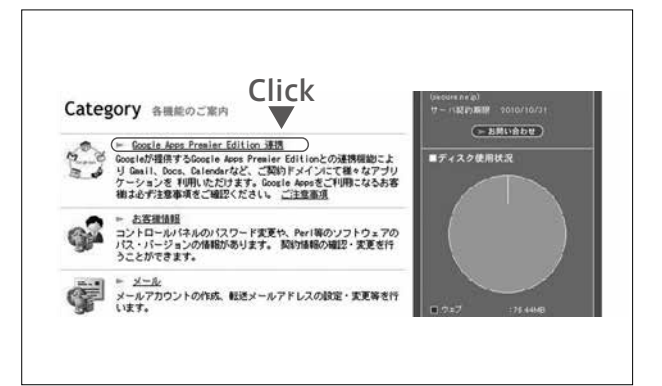

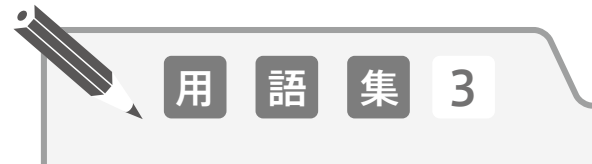

#### [DNS]

Domain Name System の略で、IP アドレスを対応するドメインに変換したり、逆に ドメインを IP アドレスへ変換する機能のことをいい、この機能を提供するサーバーを DNS サーバーと呼びます。

#### [CGI]

Common Gateway Interface の略で、ブラウザーからのリクエストを処理するサー バー上のアプリケーションとウェブサーバーとの間のインターフェースのことです。 このインターフェースを使用したサーバー側のアプリケーションを CGI アプリケーショ ンといい、アクセスカウンターや掲示板などに利用されています。

#### 【アクセスログ】

ウェブサイトにいつ、どこから、どれだけ訪問があったのか等の情報を一般にアクセス ログといいます。またその情報を解析したりグラフィカルに表示することを、一般にアク セスレポート、アクセス統計、アクセス解析などといいます。

# DNSの設定

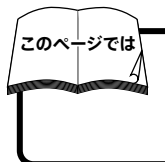

#### DNS変更について

DNS変更作業は、該当ドメインでの運用サーバーを切り替える重要な作業となります。 この作業を行わない限り、サーバー移転は完了しません。下記をご参照の上、お手続きください。

## DNS変更前にご確認ください。

DNS変更作業により変更した情報はすぐに切り替わるのではなく、徐々に反映されていきますので、 一時的に(およそ1週間程度)DNSの情報(新旧2つのサーバー情報)が重複してしまいます。 そのため、ウェブアクセスやメール配信などが、新旧2つのサーバーどちらにも振り分けられることになりますので以下のような対策をします。

### ウェブについて

コンテンツの更新は、新旧2つのサーバー、同時に行ってください。 CPIのサーバーはIPアドレスベースでアクセス可能です。 お客様のIPアドレスは「お客様情報」(p.4)の「お客様サーバー情報」に記載されています。

### メールについて

メールの受信は新旧2つのサーバーどちらからも行えるよう、お使いのメールソフトを設定してください。 現在運用中のサーバーの仕様によっては、併用できない場合もあります。その場合には、現在運用中のサーバーの事業者様にお問い合わせください。 CPIのメールサーバーはCPIメールサーバー名を設定してください。 CPIのメールサーバーは、お客様情報(p.4)記載のCPIメールサーバー名を設定してください。

上記の対策についてご不明な場合にはCPI「はじめて電話サポート(p.23)」までお問い合わせください。

## ドメイン管理について

DNS変更権限は、ドメインの管理権限に付与されています。

したがって、DNSの変更は該当ドメインの管理事業者でないと行えません。

CPIにてDNSの変更をご希望される場合は、必ず事前にドメイン移管が必要になります。(現在の管理事業者のままでも、DNSの変更は可能です)

### Case 1 ドメインは他社の管理のまま、DNSを変更する

お客様自身で現在のドメイン管理事業者にDNS変更をご依頼いただく必要があります。 CPI技術サポートからサーバー設定完了時にお送りしたメール「【重要 CPIより】サーバー設定が完了しました。」 をご参照の上、CPIのDNS情報を現在のドメイン管理業者にお伝えください。

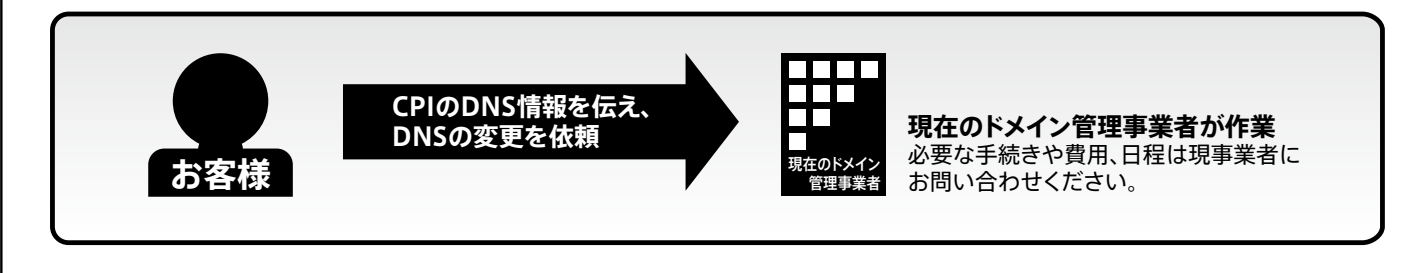

# **DNSの設定**

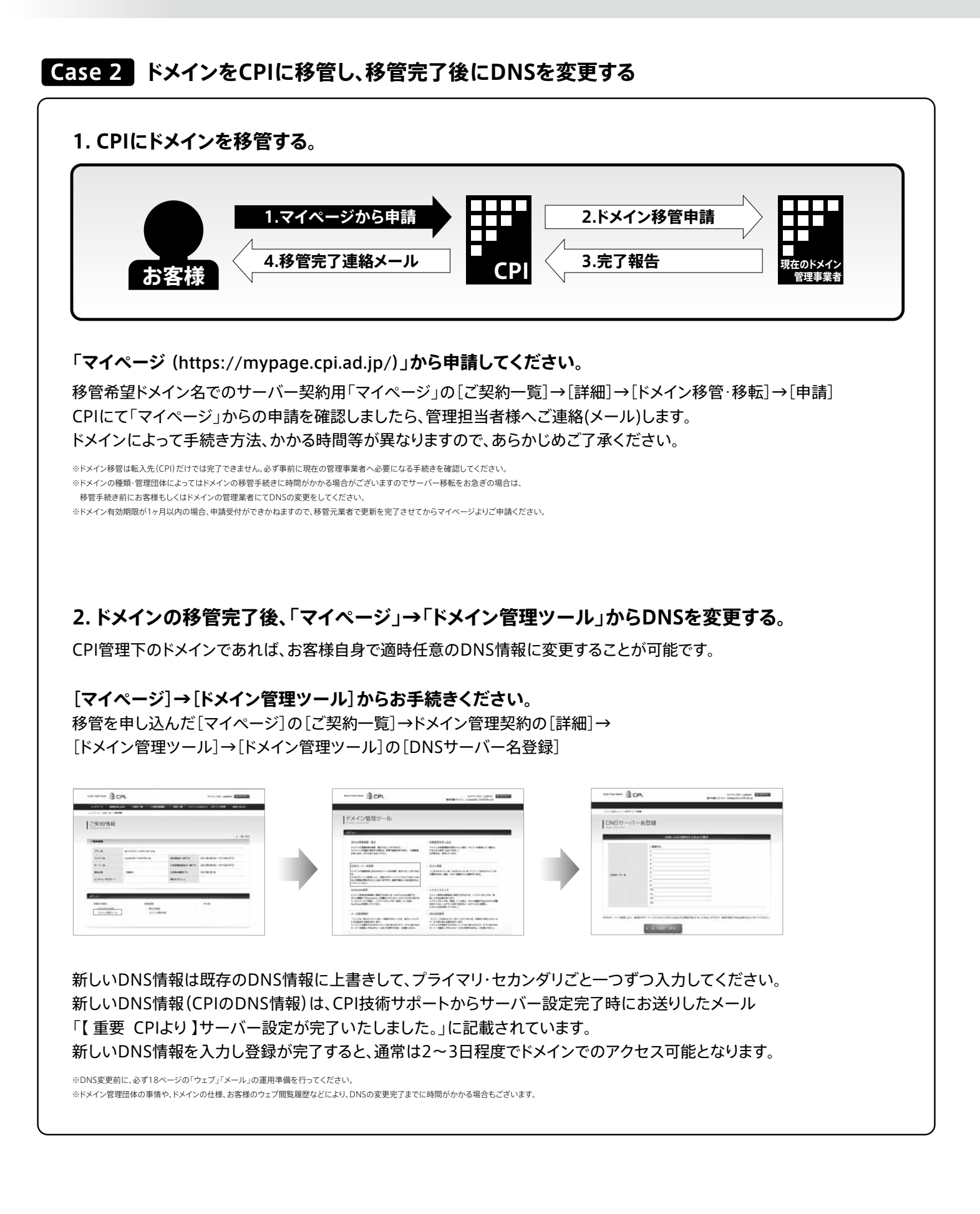

23

# FAQ

- Q.1 コントロールパネルのユーザーID、パスワード(お客様サーバー情報)を忘れた!
- A.1 サーバー情報を再発行いたしますので、support@cpi.ad.jpまでご連絡ください。
- Q.2 マイページのパスワードを忘れた!
- A.2 マイページログインURL(https://mypage.cpi.ad.jp)より再発行お手続きフォームより確認することができます。

#### Q.3 マイページのマイページID(及びパスワード)を忘れた!

A.3 マイページ情報を再発行いたしますのでmypage@cpi.ad.jpまでご連絡ください。

#### Q.4 請求書や管理先のメールアドレス(住所)を変更したい!

A.4 契約時にご登録いただいた情報に変更がある場合は、「マイページ」から登録内容の変更を申請してください。 「マイページ」のトップページ→[ご契約情報]→[内容を変更する]から変更いただけます。

#### Q.5 メールの送信が出来ない!

A.5 送信ポート番号が25番の場合、587番に変更してお試しください。 設定の詳細はオンラインヘルプをご確認ください。

#### Q.6 海外からメールの受信が出来ない!

A.6 CPIのサーバーでは海外からのアクセスを制限している場合がございます。 解除についてはご相談にてお承りしておりますので support@cpi.ad.jp まで御連絡ください。

#### Q.7 FTPでアクセスできない!(もしくは動作が不安定である場合)

- A.7 以下を確認して下さい。
  - ●WEBコントロールパネルでFTPアカウントを設定したか
  - ●FTPクライアントソフトで接続の設定を「パッシブモード(PASVモード)」に切り替える
  - ●ドメイン名でなくIPアドレスで設定する

以上を確認しても解決しない場合は、サーバーもしくはネットワーク障害の可能性があります。support@cpi.ad.jpまでご連絡ください。

#### Q.8 (ドメインで)ホームページが表示されない!

- A.8 以下を確認して下さい。
  - ●IPアドレスでアクセスする
  - ●他のHPは表示されるか
  - ●DNSの変更申請をしたか
  - ●ドメインの維持期限が過ぎていないか
  - 以上を確認しても解決しない場合は、サーバーもしくはネットワーク障害の可能性があります。support@cpi.ad.jpまでご連絡ください。

#### Q.9 自作CGIを利用したい!

A.9 お客様が作成されたCGIプログラムのご利用はできますが、動作等や技術的なご質問はサポート対象外となります。 プログラムの動作によっては(サーバーに負荷を与えるような場合)、弊社よりご連絡いたします。

#### Q.10 CPIのサーバーを利用するのにプロバイダはどこでもいいの?

A.10 プロバイダの制限はございません。どのプロバイダをご利用いただいても問題ございません。 ただし海外からのアクセスは一部の地域によって制限があります。詳しくはsupport@cpi.ad.jpまでお尋ねください。

#### Q.11 メールアドレス(アカウント)のパスワードを忘れた!

A.11 メールアドレス(アカウント)のパスワードを忘れてしまった場合には、「メールコントロールパネル > メール > メールアカウント管理(管理者用)」にございます 「メールアカウントー括登録/出力」内の「出力」ボタンを押す事でCSV形式にて現在設定しておりますアカウントに対するパスワードが表示されます。

#### Q.12 メールアドレス(アカウント)のパスワードを変更したい!

A.12 メールアドレス(アカウント)のパスワードを変更したい場合には、 「メールコントロールパネル > メール > メールアカウント管理(管理者用)」にてパスワードを再設定してください。

# FAQ

#### Q.13 SSH、Telnetは使えますか?

A.13 SSHは利用可能です。Telnetは利用できません。

#### Q.14 メールに何メガまでファイルを添付できますか?

A.14 最大100MBまでのファイルが添付可能です。

#### Q.15 ウェブサーバーのソフトは何を使用していますか?

A.15 Apacheを使用しています。

#### Q.16 APOPには対応していますか?

A.16 対応しています。APOPは、メールの送受信の際にパスワードを暗号化してPOPサーバと通信します。 なお、APOPを利用する場合は、APOP対応のメールソフトが必要になります。

#### Q.17 FTP接続はどのように行ったらいいですか?

A.17 FTP接続用のクライアントソフトをお客様にてご用意いただくか、 「WEBコントロールパネル > FTP/ファイル管理」にございます「セキュアファイルマネージャー」をご利用ください。

Q.18 サーバー上に蓄積されているメールの保存期限はありますか?

A.18 保存期間は特にもうけておりません。自動的にメールが削除されることはありません。

#### Q.19 PHPはモジュール版で動作しますか?

A.19 弊社指定の.htaccessを設置すれば、そのまま動作いたします。また動作するPHPのバージョンも.htaccessで指定でき、大変便利です。 詳しくは「オンラインヘルプ」の「PHPについて」をご覧ください。

#### Q.20 コントロールパネルに表示されているディスク使用状況が更新されません。

A.20 ディスク使用状況は一日一回の更新となっておりますのでリアルタイムでの更新ではございません。

#### **Q.**21 サーバーのアプリケーションのバージョンはどうなってますか?

A.21 最新の情報はコントロールパネルに表示されています。コントロールパネルにログイン後、「お客様情報 > プログラムのパスとサーバーの情報」からご確認ください。

#### Q.22 お客様からメール等でもらう情報が第三者に見られないか心配です。

A.22 SSLサーバー証明書をご利用いただく事でブラウザーとサーバー間のデータ通信を暗号化致しますので第三者にて盗み見される事がありません。 お申し込みはマイページよりお承りしております(有償)。

#### Q.23 コモンネームってなんですか?

A.23 コモンネームとは「ドメイン名」または「www.ドメイン名」のどちらかになります。こちらはお客様にてSSLサーバー証明書をご申請いただく際に決めていただきます。

#### Q.24 マルチドメインのサーバーへFTP接続できません。

A.24 ftp.ドメイン名、またはIPアドレスを指定してご接続ください。

Information その他の情報

# サービスご利用環境

# サービスのご利用にあたって

CPIのレンタルサーバーサービスをご利用いただくには下記の環境が必要となります。

### インターネット接続環境

CPIでは、インターネット接続環境は提供しておりません。お客様が現在利用されている回線をそのままお使いください。 「ADSL」「ダイヤルアップ接続」「ISDN」など、どのような回線でもご利用いただけます。

### ゙ブラウザー

ホームページを閲覧する際に、ブラウザーソフトが必要になります。 FTP、メール等の各種設定作業もブラウザー上で行います。 [例]:Internet Explorer、Safari、Firefoxなど [推奨ソフト]Windows: Internet Explorer6.0 Macintosh: Safari、Firefox

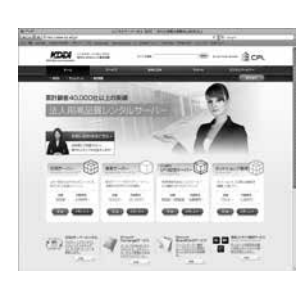

### FTPソフト

ホームページのデータなど、ファイルをサーバーへ転送する際に、 FTPソフトが必要になります。 ホームページ作成ソフト付属の転送機能にも対応しています。 [例]:FFFTP、NextFTP、Fetchなど

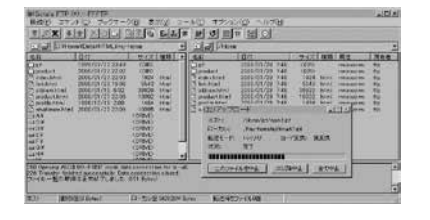

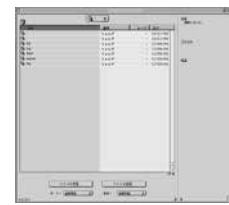

## メールソフト

電子メールの送受信を行う際に、メールソフトが必要になります。 [例]:OutlookExpress、Becky! Internet Mail、 Thunderbirdなど

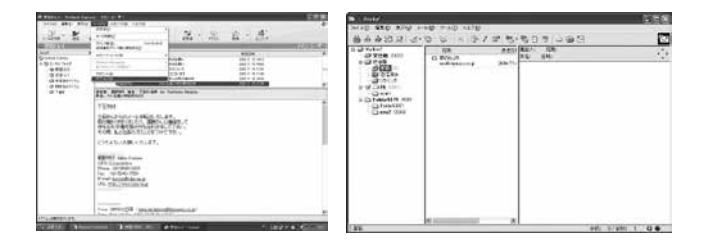

### その他、ホームページ作成ソフトなど

ホームページの作成はお客様に行っていただくことになります。ホームページを作成される際 には、お客様のご都合にあわせて市販のホームページ作成ソフトなどをご利用ください。 ※CPICは、メールソフト、ブラウザーやホームページ作成ソフトなどの場件方法についてのサポートは行っておりません。操作方法については、ソフトウ属のマニュアルや市販の書籍等をご参 際いただくか、ソフトの構築であたに認い、合わせください、

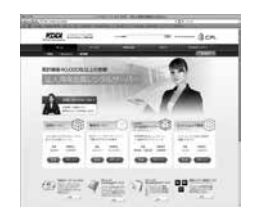

| NAME AND ADDRESS OF TAXABLE PARTY.                                                                                                    |                            |
|----------------------------------------------------------------------------------------------------|----------------------------|
| MATHE BAD AND AND AND AND THE                                                                                                    | LE THE THE LOTE LAST       |
| MINT MANAGE AND                                                                                                    | British . Friddan          |
| 3-20#3+16+ T31                                                                                                    | 100000 x x x x x x         |
| IN COMPANY OF THE OWNER                                                                                                    |                            |
| scimptions. as dr maines                                                                                                    | stonest #8 5 8             |
| 10 Fer                                                                                                    | Contraction of Contraction |
| and made shafting and                                                                                                    | 100-000                    |
| 1011 HT                                                                                                    | COLUMN TO A                |
| 1077 mm                                                                                                    | - 30                       |
| Cattorna at                                                                                                    | 10.000                     |
| and the second second s | 14070                      |
|                                                                                                    | 1000                       |
| • • • • • • • • • • • • • • • • • • •                                                                                                    | 1000                       |
| and some                                                                                                    | 1000                       |
| and a start                                                                                                    | 1000                       |
| a.412                                                                                                    | 1111111111                 |
|                                                                                                    | 10000                      |
| and the second second se                                                                                                    | 10.000                     |
| 25 - 1 St / All +                                                                                                    |                            |
| A COLORADO AND A COLORADO AND A                                                                                                    | Mark M.                    |

# お問い合わせ先/会社概要

● その他のお問い合わせについて

プラン変更について:

ドメインについて:

お支払い更新について: accounting@cpi.ad.jp

accounting@cpi.ad.jp

domain@cpi.ad.jp

# お問い合わせ先

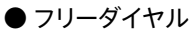

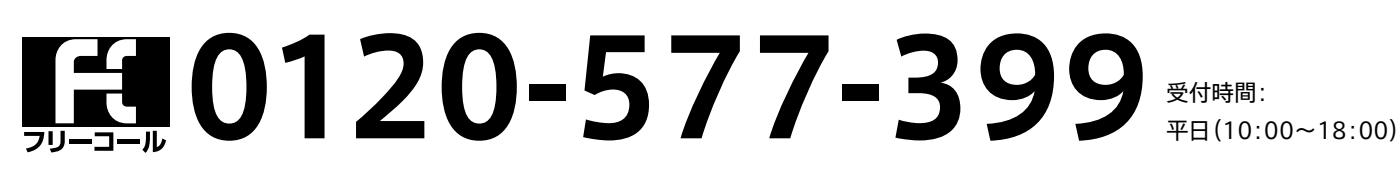

音声による自動アナウンスを導入しております。アナウンスの内容は下記の通りです。アナウンスに従いボタンを押してください。

| 1 新規サーバーレンタルに関するお問い合わせ     | 4 ドメインの登録、移転、更新に関するお問い合わせ |
|----------------------------|---------------------------|
| 2 CPIビジネスパートナー制度に関するお問い合わせ | 5 お支払いに関するお問い合わせ          |
| 3 はじめて電話サポートおよび技術的なお問い合わせ  | 9 その他のお問い合わせ              |

※ダイヤル式電話をご利用のお客様は、上記自動アナウンスの番号選択ができません。アナウンス終了までお待ちください、自動的に接続されます。

● まかせてメールサポート

| 営業時間:      | 平日10:00~18:00                    |
|------------|----------------------------------|
| 受付方法:      | メール、お問い合わせフォーム                   |
|            | (コントロールパネル・マイページ弊社・ウェブサイト)       |
| 営業時間内サポート: | support@cpi.ad.jp                |
|            | and and an endined in (亚什·ጋ 4时即) |

サーバー障害時: emergency@cpi.ad.jp(受付:24時間)

※営業時間内にいただきましたメールはその日のうちにご返信いたします。 ※emergency@cpi.ad.jpはサーバー障害の専用メールアドレスです。

サーバー障害以外のご質問にはお答えできませんのでご了承ください。

会社概要

| 商       |      | 号  | 株式会社KDDIウェブコミュニケーションズ                    |  |  |
|---------|------|----|------------------------------------------|--|--|
| 英       | 文 社  | 名  | KDDI Web Communications Inc.             |  |  |
| 設       |      | 立  | 1987年 2月(ホスティング事業創業 1997年8月)             |  |  |
| 資       | 本    | 金  | 6500万円                                   |  |  |
| 代表取締役社長 |      | 性長 | 山田浩喜                                     |  |  |
| 取       | 引 銀  | 行  | 三菱東京UFJ銀行 横浜西口支店·東京営業部                   |  |  |
| 所       | 在    | 地  | 〒102-0083                                |  |  |
|         |      |    | 東京都千代田区麹町3-6 住友不動産麹町ビル3号館                |  |  |
| 代表      | 表電話者 | 昏号 | 03-3238-5780                             |  |  |
| U       | JRLh |    | http://www.kddi-webcommunications.co.jp/ |  |  |
| 事       | 業内   | 容  | ホスティングサービス(レンタルサーバーサービス)                 |  |  |
|         |      |    | ドメイン取得サービス                               |  |  |
| ブ       | ラン   | ド  | ホスティングサービス「CPI」                          |  |  |
|         |      |    | http://www.cpi.ad.jp/                    |  |  |
| 事       | 業種   | 別  | 電気通信事業者(A-09-2616)                       |  |  |
| 加       | 盟団   | 体  | JPNIC正会員、JPRS指定事業者                       |  |  |
|         |      |    |                                          |  |  |

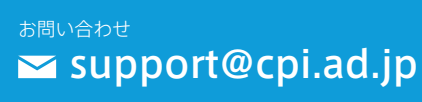

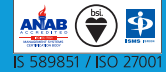

株式会社KDDIウェブコミュニケーションズ

〒102-0083 東京都千代田区麹町3-6 住友不動産麹町ビル3号館 Tel:03-3238-5780(代表) Fax:03-3238-5781 http://www.kddi-webcommunications.co.jp/